## WALFRONT アプリインストール

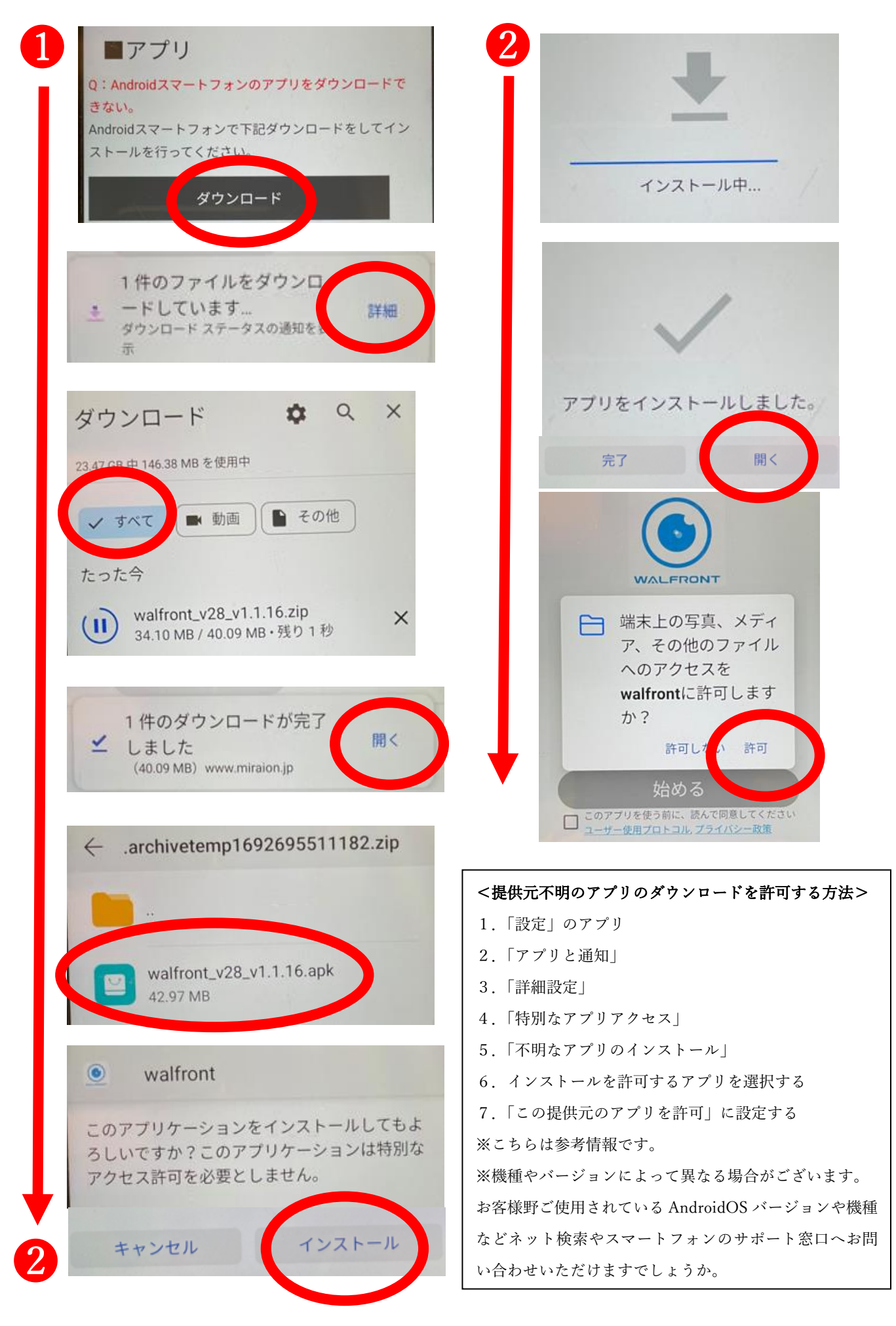